1. Click **Materials > Content**.

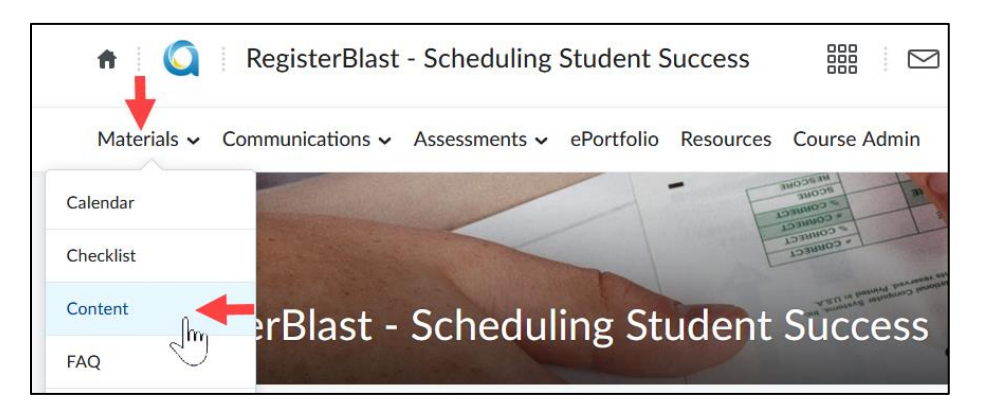

2. Create a new module. Name it **RegisterBlast**.

| Materials      Communication | ns 🗸 Asse | essments 🗸 | ePortfolio      | Resources | Course Admin |
|------------------------------|-----------|------------|-----------------|-----------|--------------|
| Search Topics                | ٩         | Regis      | terBla          | st 🗸      |              |
| 토 Overview                   |           | Add dates  | and restriction | ons       |              |
| Bookmarks                    |           | Add a deso | cription        |           |              |
| Course Schedule              |           | Upload /   | Create 🗸        | Existing  | Activities 🗸 |
| Table of Contents            | 2         |            |                 |           |              |
| RegisterBlast                | 2         |            |                 |           |              |

3. Click Existing Activities > External Learning Tools.

| RegisterBlast 🗸                                 |                         |             |  |  |
|-------------------------------------------------|-------------------------|-------------|--|--|
| Add dates and restrictions<br>Add a description |                         |             |  |  |
| Upload / Create 🗸                               | Existing Activities 🗸   | 🔗 Bulk Edit |  |  |
|                                                 | ePortfolio Item         | ^           |  |  |
|                                                 | External Learning Tools |             |  |  |
|                                                 | Form Templates          |             |  |  |

 Two RegisterBlast links are listed, one pertaining to each campus. Click the campus link that you want students to go to and take the proctored test. Note: If you want your course exam proctored at both campuses, you will repeat steps 3-4 to add both.

| Add Activity                |                             |  |  |
|-----------------------------|-----------------------------|--|--|
| ← ~                         |                             |  |  |
| ReadSpeaker TextAid         | TextAid                     |  |  |
| RegisterBlast - Cambridge   | RegisterBlast - Cambridge   |  |  |
| RegisterBlast - Coon Rapids | RegisterBlast - Coon Rapids |  |  |

5. You will be taken back to Content. Click the **RegisterBlast – {campus}** link.

| R                 | legisterBlast              | ~                    |  |  |  |
|-------------------|----------------------------|----------------------|--|--|--|
| Ac                | Add dates and restrictions |                      |  |  |  |
| Add a description |                            |                      |  |  |  |
|                   | Upload / Create 🗸 Ex       | kisting Activities 🗸 |  |  |  |
|                   |                            |                      |  |  |  |
| 8                 | RegisterBlast - Cambridge  | ~                    |  |  |  |
|                   | 🛀 External Learning Tool   |                      |  |  |  |

 You will be taken into RegisterBlast's Submissions screen. If you have setup proctored tests in RegisterBlast before, this should look familiar to you. If this is your first time, click the plus sign + button to proceed to the Submission Builder. Fill out the information. Click Submit when done.

|                                   | AMSEY                              |         |          | Submissions | History | Help | НО  |
|-----------------------------------|------------------------------------|---------|----------|-------------|---------|------|-----|
| Submission<br>Manage submission d | <b>NS</b><br>etails and materials. |         |          | -           |         |      | 0   |
| Search                            | From                               | To Date | <b>#</b> |             |         | Арр  | ply |

Students that are taking your proctored tests, need to navigate to your D2L Brightspace course. They
will click Materials > Content > RegisterBlast module. They will click the RegisterBlast – {campus} link
to schedule an appointment to take your proctored test.